# ID me

Virtual In-Person Proofing with ID.me Trusted Referees

July 2019 | H2H & DigitalRx

Why Virtual In-Person Identity Proofing?

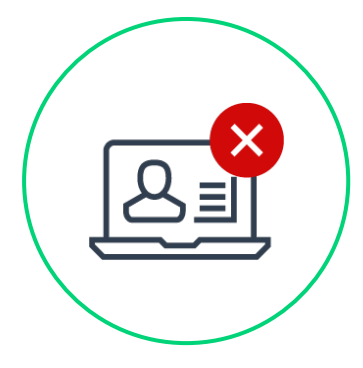

Virtual In-person identity proofing closes the gaps for individuals who are **challenged** with online identity proofing due to the limitations of authoritative data sources or technology requirements:

- Individuals who use an unregistered prepaid phone or do not have a telephone to their name
- Individuals who do not have a driver's license or passport
- Individuals with a limited credit history with credit bureaus
- Individuals who have frozen credits and do not want to do a temporary lift
- Individuals who are uncomfortable with technology and require additional assistance

# **ID.me Virtual In-Person Identity Proofing User Flow**

Users who are unable to complete online self-service identity proofing will see a Call to Action (CTA) on the screen that ushers them into the "Virtual In-Person Identity Proofing" flow as depicted on this deck. Users will interact with a trained & Certified ID.me Trusted Referee via a Video Call.

## The sequence of steps are:

- Step 0: User initiates Virtual In-Person Identity Proofing after two unsuccessful online (self-service) identity proofing attempts
- Step 1: User reviews & confirms personal information automatically pre-populated from their online identity proofing attempt.
- Step 2: User <u>uploads eligible documents</u> and takes selfie. These are pre-requisites before entering into the video session with an ID.me Trusted Referee.
- Step 3a: If appointments slots are available, they'll proceed to "schedule an appointment"
- Step 3b: If no appointments are available, they'll proceed to the "Notify Me" screen to be notified / contacted by ID.me to schedule an appointment once slots open up.
- Note: An upcoming product enhancement will enable "Live/real-time" transition into a video call with a Trusted Referee in addition to scheduled appointments described here.

# Call to Action (CTA) to enter the Trusted Referee workflow

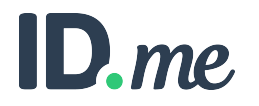

## Presented to user - After 1st attempt

### We're unable to verify your identity

We're sorry, but your information could not be verified. Please ensure that your information was entered correctly and try again.

Error Code: E4201-769B692A6F2E

If you continue to experience problems, please visit our customer support knowledge base.

Retry

## Presented to user

- After 2nd Attempt
- On all subsequent attempts

### We're unable to verify your identity

Complete your identity verification through a virtual in-Person video session with an ID.me Trusted Referee agent.

Talk to an Agent

We're sorry, but we are unable to verify your identity at this time due to a technical issue. Please check back with us later.

Error Code: E4008 - 750C33DFEC6F

Retry

If you continue to experience problems, please visit our customer support knowledge base.

### Presented to user

- After 2nd Attempt
- On all subsequent attempts

### We're unable to verify your identity

Complete your identity verification through a virtual in-Person video session with an ID.me Trusted Referee agent.

Talk to an Agent

# Select **Talk to an Agent** To enter the Trusted Referee flow

We're sorry, but we are unable to verify your identity at this time due to a technical issue. Please check back with us later.

Error Code: E4008 - 750C33DFEC6F

Retry

If you continue to experience problems, please visit our customer support knowledge base.

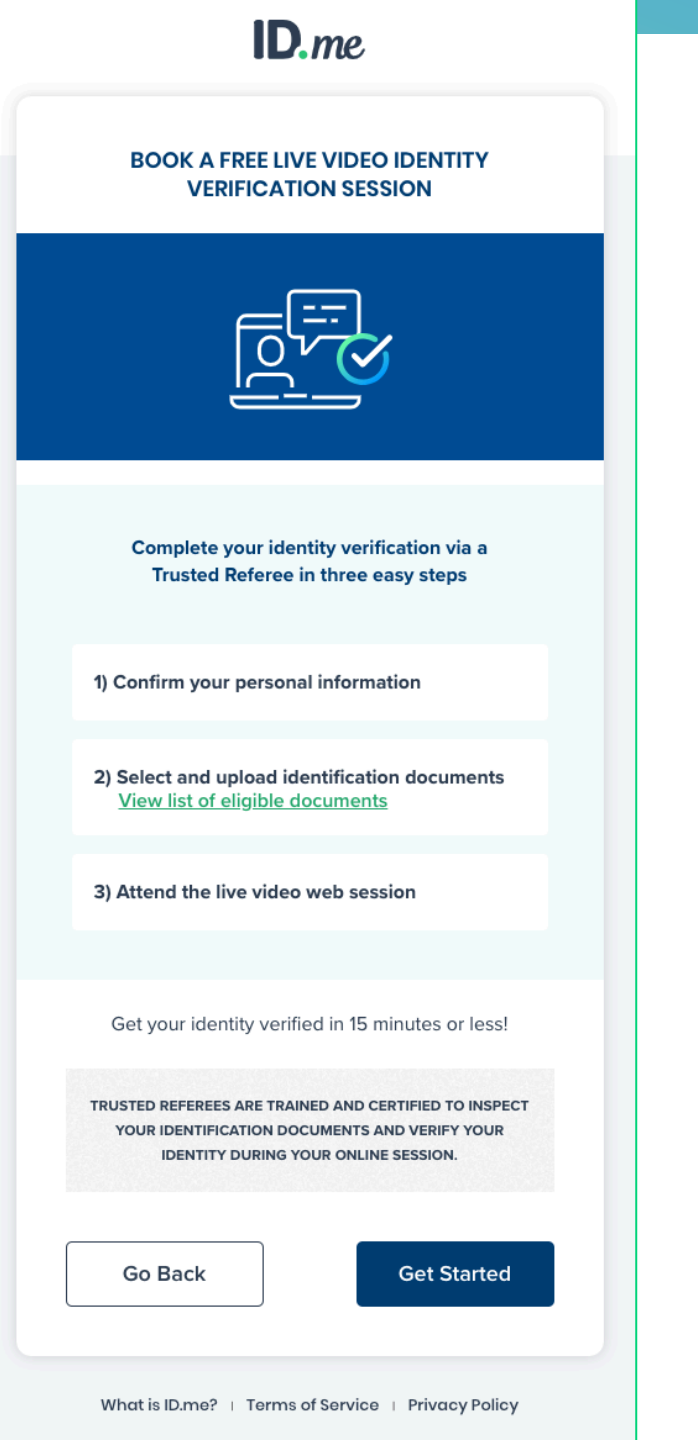

### MEET WITH A TRUSTED REFEREE TO VERIFY YOUR IDENTITY

Confirm your personal information

Please update any personal details in the form below.

#### Email\*

bill.davenport+loa3@id.me

#### Phone

**=** (703) 953-2346

First Name\* Middle Name

VERONICA

#### Last Name\*

PERSINGER

Suffix Social Security\*

Date of Birth\*

Continue

What is ID.me? + Terms of Service + Privacy Policy

### MEET WITH A TRUSTED REFEREE TO VERIFY YOUR IDENTITY

Confirm your personal address

If your current or most recent address is different than what is shown below, please update it now.

#### Country

United States

#### **Current Home Address**

1202 Leesburg Pike

City

Falls Church

State

Virginia 🗘 22043

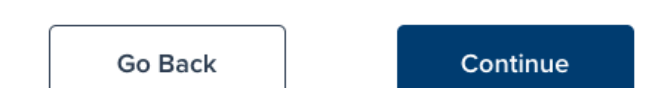

Zip Code

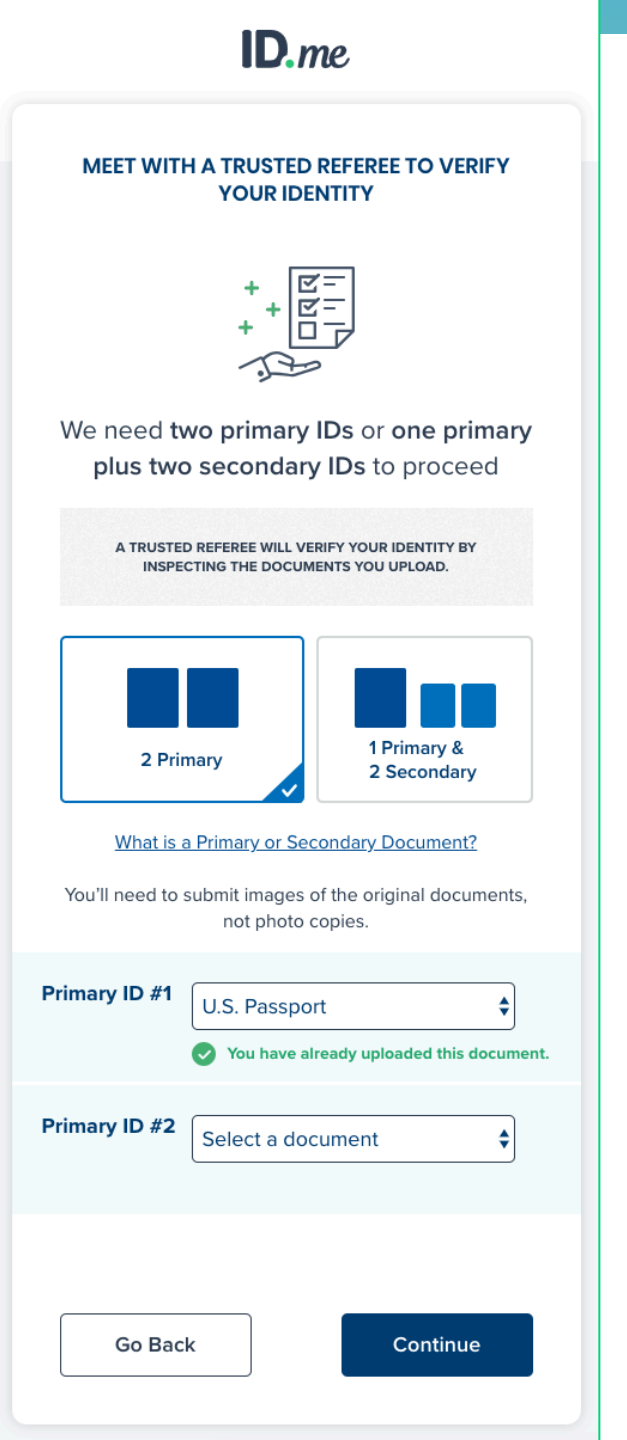

#### MEET WITH A TRUSTED REFEREE TO VERIFY YOUR IDENTITY

Chose how to securely submit photos

#### Quick tips

1) Verify that your documents are up-to-date

2) Take the photo in a well-lit area on a flat surface

You can submit photos from your current connection or we can send a text to your mobile phone so you can take photos with it.

|   | O Take photos with phone         |
|---|----------------------------------|
|   | YOUR MOBILE PHONE MUST HAVE A    |
|   | OR                               |
| Ţ | Upload photos from your computer |
|   | Go Back                          |

ID.me

|                                           | 10:23 AM                                | \$ 98% 🔳 |
|-------------------------------------------|-----------------------------------------|----------|
| K Messages                                | 221-020                                 | Details  |
|                                           | Text Message<br>Today 10:23 AM          |          |
| the following                             | Please click                            |          |
| photos: <u>http</u><br><u>confirm-pho</u> | <u>s://verify.id.me/</u><br>ne/wRjuqjmb |          |
|                                           |                                         |          |
|                                           |                                         |          |
|                                           |                                         |          |
|                                           |                                         |          |
|                                           |                                         |          |
|                                           |                                         | ( 1)     |

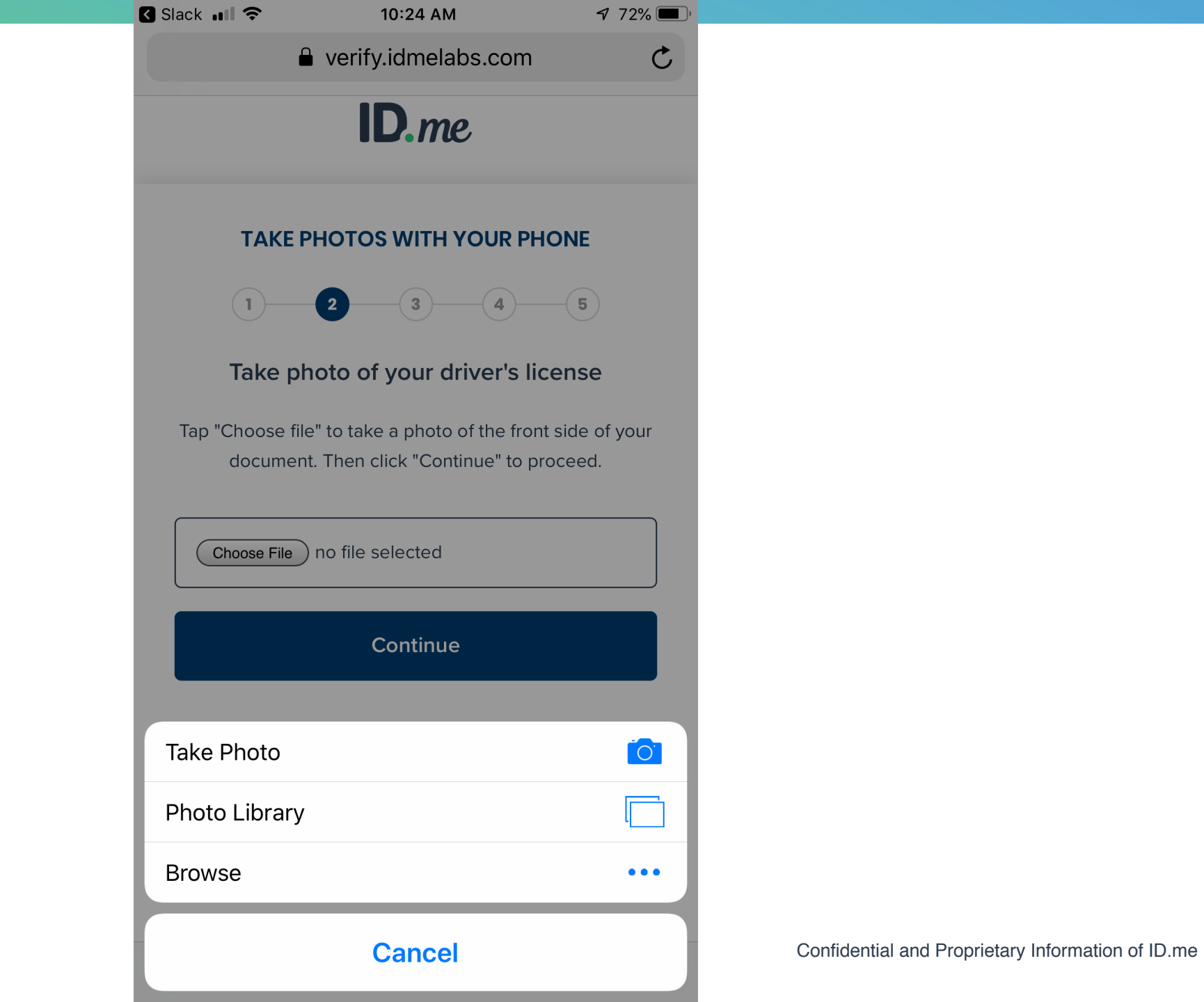

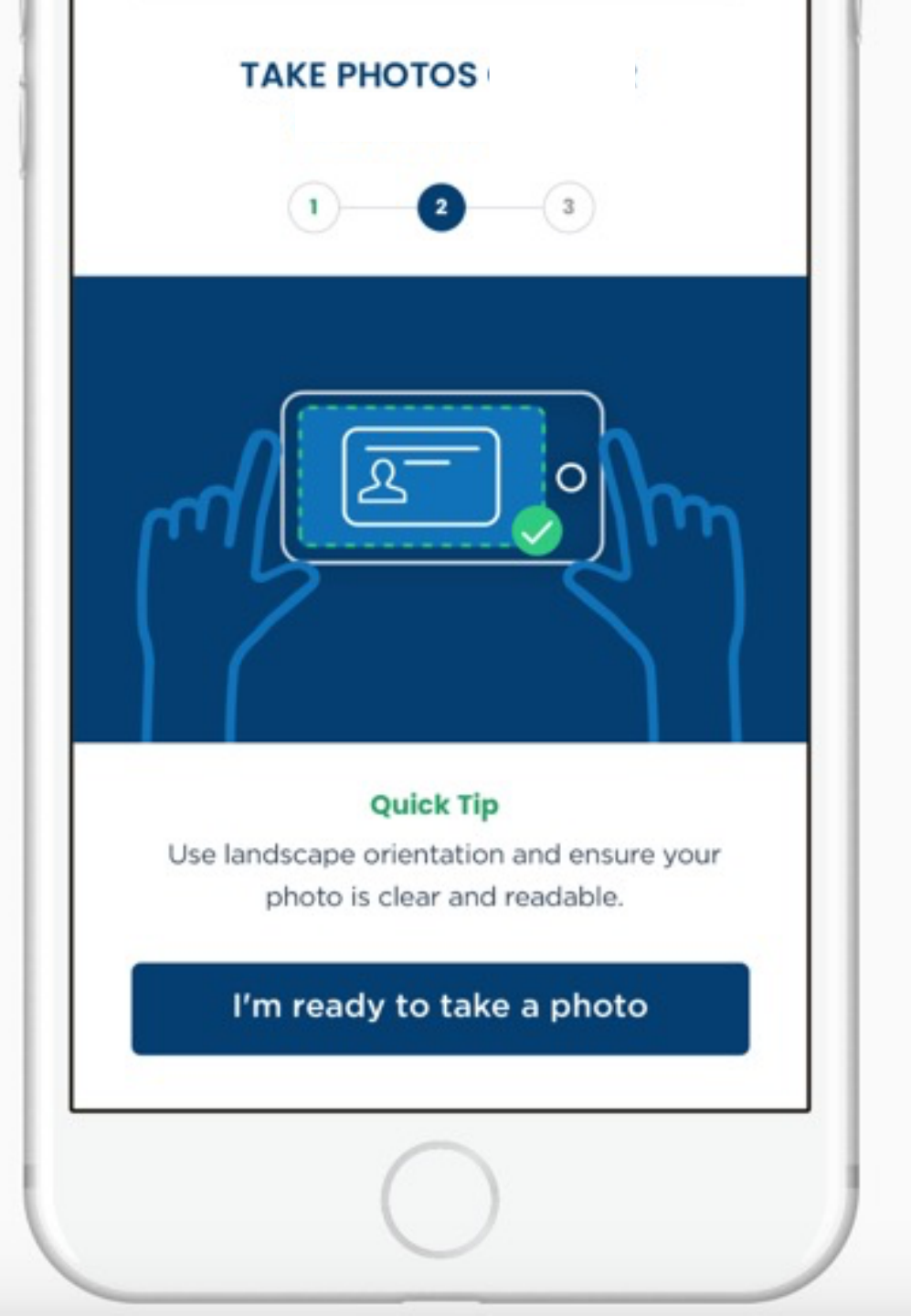

Confidential and Proprietary Information of ID.me

| <br>1 2 3                             |
|---------------------------------------|
| Take photo<br>(Front)                 |
| Take photo of passport card<br>(Back) |
| Look good?                            |

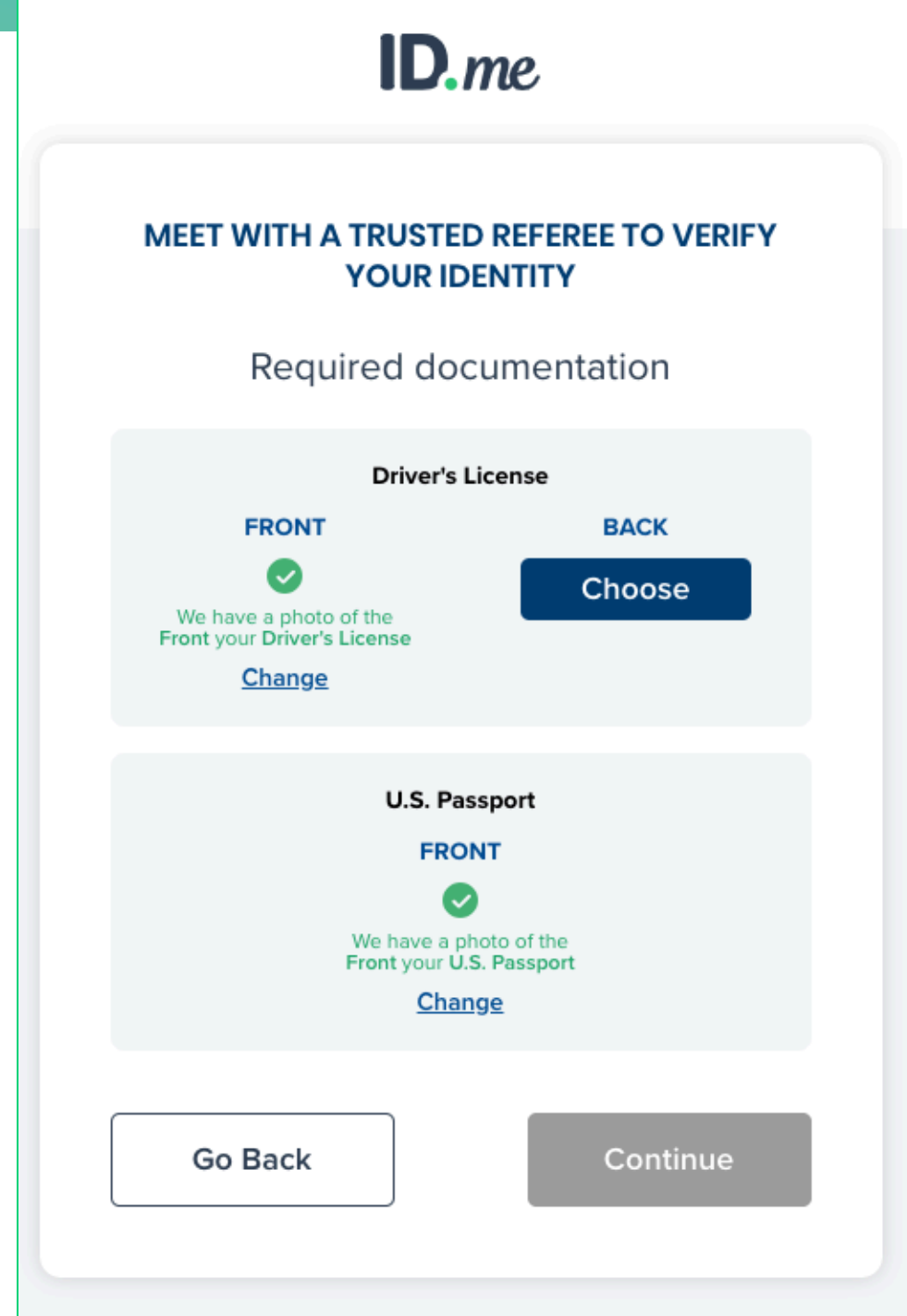

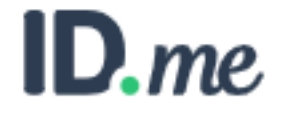

## MEET WITH A TRUSTED REFEREE TO VERIFY YOUR IDENTITY

## Take a selfie

Enter your mobile phone number, and we'll text you a link to take a selfie.

Phone

**=** • (703) 953-2346

Your mobile phone must have a camera and web browser.

Go Back

Continue

# ID.me

I and Proprietary Information of ID.me

## TAKE A SELFIE LIKE THE EXAMPLE BELOW

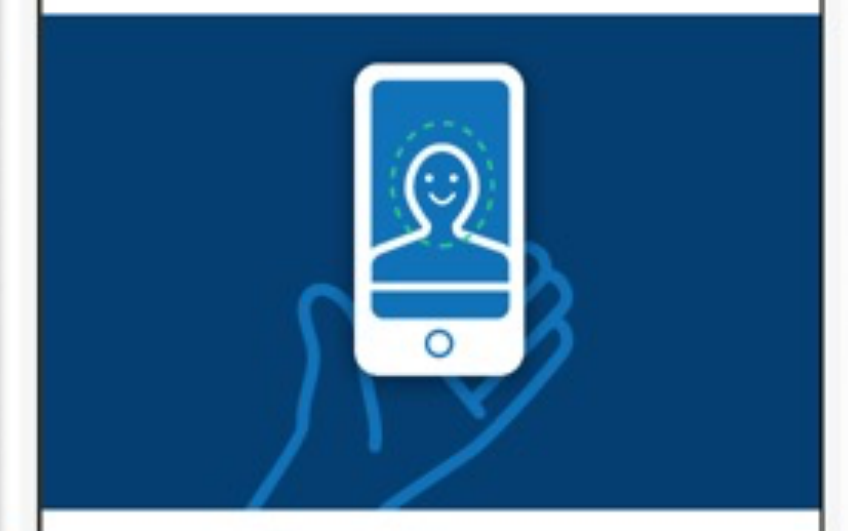

Use portrait orientation and ensure your face is clear and the lighting bright.

I'm ready to take a selfie

### PLEASE REVIEW YOUR SELFIE

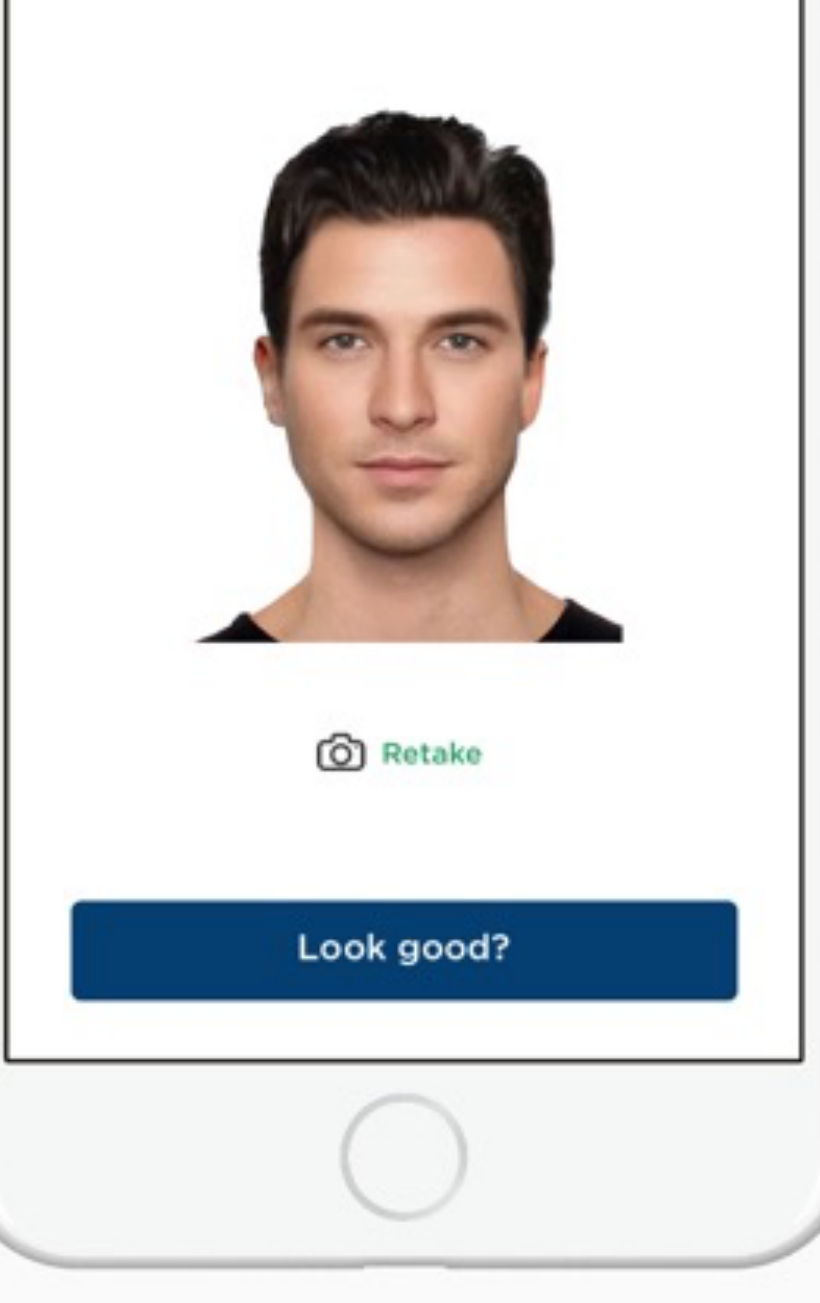

ID.me

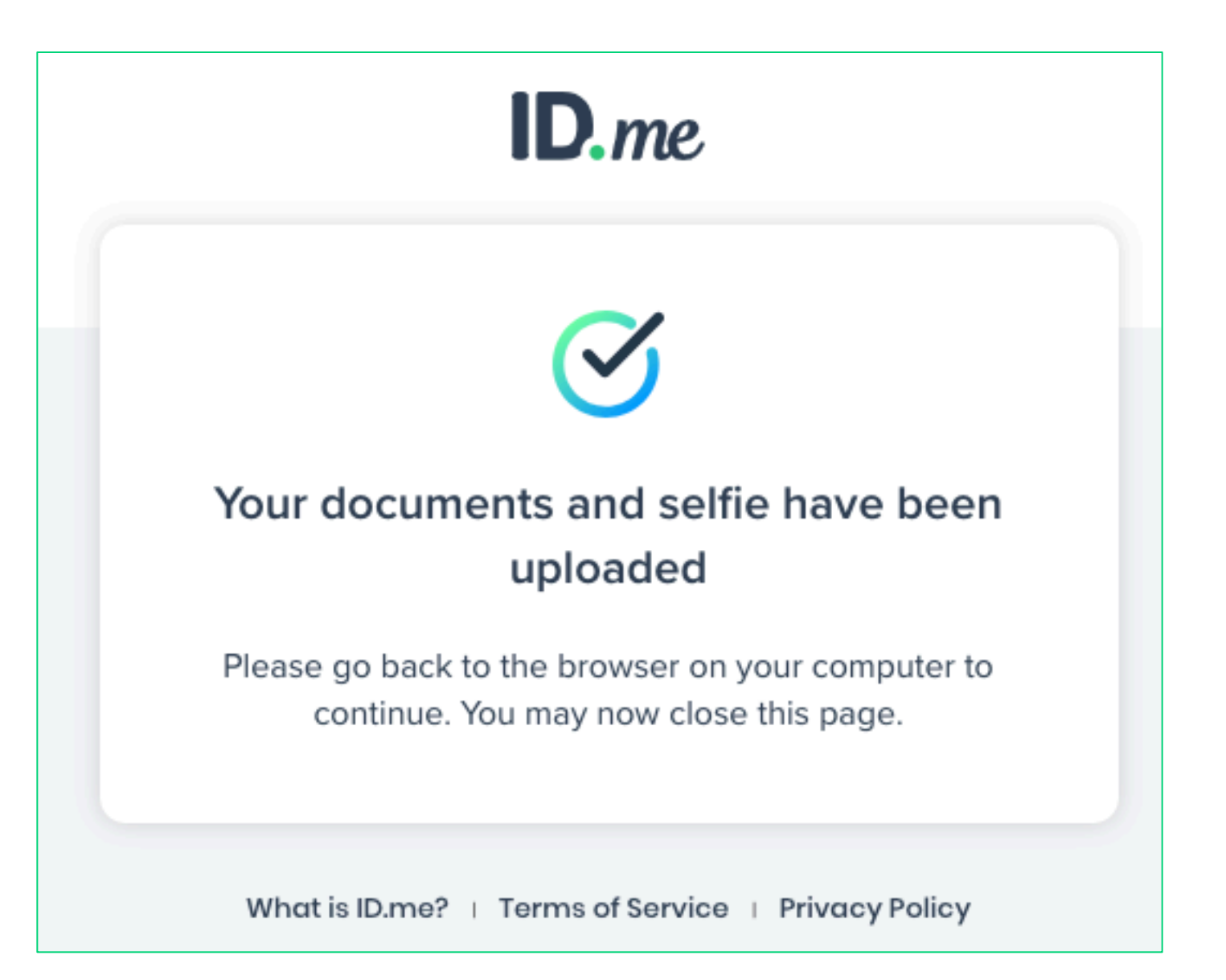

| ID.me                                                                                |  |  |  |  |  |  |
|--------------------------------------------------------------------------------------|--|--|--|--|--|--|
| MEET WITH A TRUSTED REFEREE TO VERIFY<br>YOUR IDENTITY                               |  |  |  |  |  |  |
| Confirm your information                                                             |  |  |  |  |  |  |
| We'll verify the information you've entered with details<br>from your credit profile |  |  |  |  |  |  |
| Full Legal Name EDIT                                                                 |  |  |  |  |  |  |
| First Name VERONICA                                                                  |  |  |  |  |  |  |
| Middle Name                                                                          |  |  |  |  |  |  |
| Last Name PERSINGER                                                                  |  |  |  |  |  |  |
| Date of Birth 07/09/1942                                                             |  |  |  |  |  |  |
| Current home address EDIT                                                            |  |  |  |  |  |  |
| Street 1202 Leesburg Pike                                                            |  |  |  |  |  |  |
| City Falls Church                                                                    |  |  |  |  |  |  |
| State VA                                                                             |  |  |  |  |  |  |
| Zip Code 22043                                                                       |  |  |  |  |  |  |
| Country US                                                                           |  |  |  |  |  |  |
| Phone EDIT                                                                           |  |  |  |  |  |  |
| Mobile Number +1703-953-2346                                                         |  |  |  |  |  |  |
|                                                                                      |  |  |  |  |  |  |
| Documents and Selfie                                                                 |  |  |  |  |  |  |
| Driver's License Reupload                                                            |  |  |  |  |  |  |
| U.S. Passport Reupload                                                               |  |  |  |  |  |  |
| Selfie Retake                                                                        |  |  |  |  |  |  |
|                                                                                      |  |  |  |  |  |  |
| Continue                                                                             |  |  |  |  |  |  |

# How to schedule a video-chat

Users may enter into a live video chat with a Trusted Referee via one of three ways

- Meet Now
- Schedule an Appointment
- Notify Me

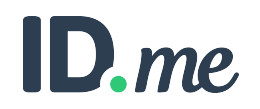

### MEET WITH A TRUSTED REFEREE TO VERIFY YOUR IDENTITY

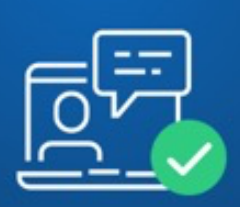

### A Trusted Referee is available now to assist you.

You'll need to bring **originals** of these documents to display to the Trusted Referee in the live video session to verify your identity.

· Driver's License

Passport

**MEET NOW\*** 

ID.me

Are you ready?

Meet Now

No, Schedule an appointment for later

Go Back

launch Zoom

\*User will be presented with this screen only if live appointments are available

### MEET WITH A TRUSTED REFEREE TO VERIFY YOUR IDENTITY

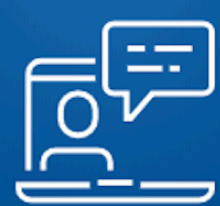

Schedule an appointment with an ID.me Trusted Referee to complete the identity verification process.

### What you'll need

SCHEDULE AN

APPOINTMENT

ID.me

Please bring the **originals** of these documents to the live video session where you'll display them to the trusted referee via the video camera on your computer or phone.

Driver's License

U.S. Passport

## Schedule an Appointment

| VERIFY YOUR I                                                                        | ED REFEREE TO<br>IDENTITY                      |
|--------------------------------------------------------------------------------------|------------------------------------------------|
|                                                                                      |                                                |
| Select a preferred                                                                   | date & time                                    |
| Friday, October 26, 201                                                              | 18                                             |
| Available times to meet with a T<br>'All times displayed below are in U.S<br>9:00 AM | Trusted Referee<br>S. Eastern time<br>10:30 AM |
|                                                                                      |                                                |
| 10:00 AM                                                                             |                                                |

| VERIFY YO                                                 | OUR IDENTITY                                       |
|-----------------------------------------------------------|----------------------------------------------------|
| E                                                         | +++-<br>:::::                                      |
| Select a prefe                                            | erred date & time                                  |
| Friday, October 2                                         | 6, 2018                                            |
| Available times to meet w<br>*All times displayed below a | vith a Trusted Referee<br>rre in U.S. Eastern time |
| 9:00 AM                                                   | 10:30 AM                                           |
| 9:00 AM<br>10:00 AM<br>Go Back                            | 10:30 AM<br>Continue                               |

#### Appointment scheduled

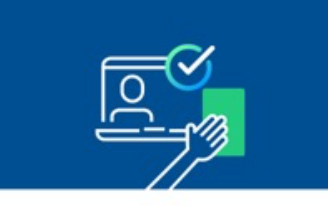

Your identity verification session via a web meeting with an ID.me Trusted Referee has been scheduled.

You can join this web meeting via a computer with webcam or from your mobile device.

#### When

Friday, October 26, 2018 9:00 AM U.S. Eastern Time

Can't make it to this live video session? Modify or Cancel Appointment

#### Documents you'll need during the session

Driver's License

Passport

\*Please bring the **originals** of these documents to the live video session where you'll display them to the Trusted Referee via the video camera on your computer.

#### You'll receive the following:

 An email will be sent to cmowens@gmail.com confirming the date and time of the video conferencing session.

 A link to join the video conferencing session is included in the email.

 Add this event to your calendar using the "Add to calendar" link attached to this email.

 Reminder text message sent to (878) 454-3254 on the date of the appointment.

# ID.me

Privacy Policy

#### MEET WITH A TRUSTED REFEREE TO VERIFY YOUR IDENTITY

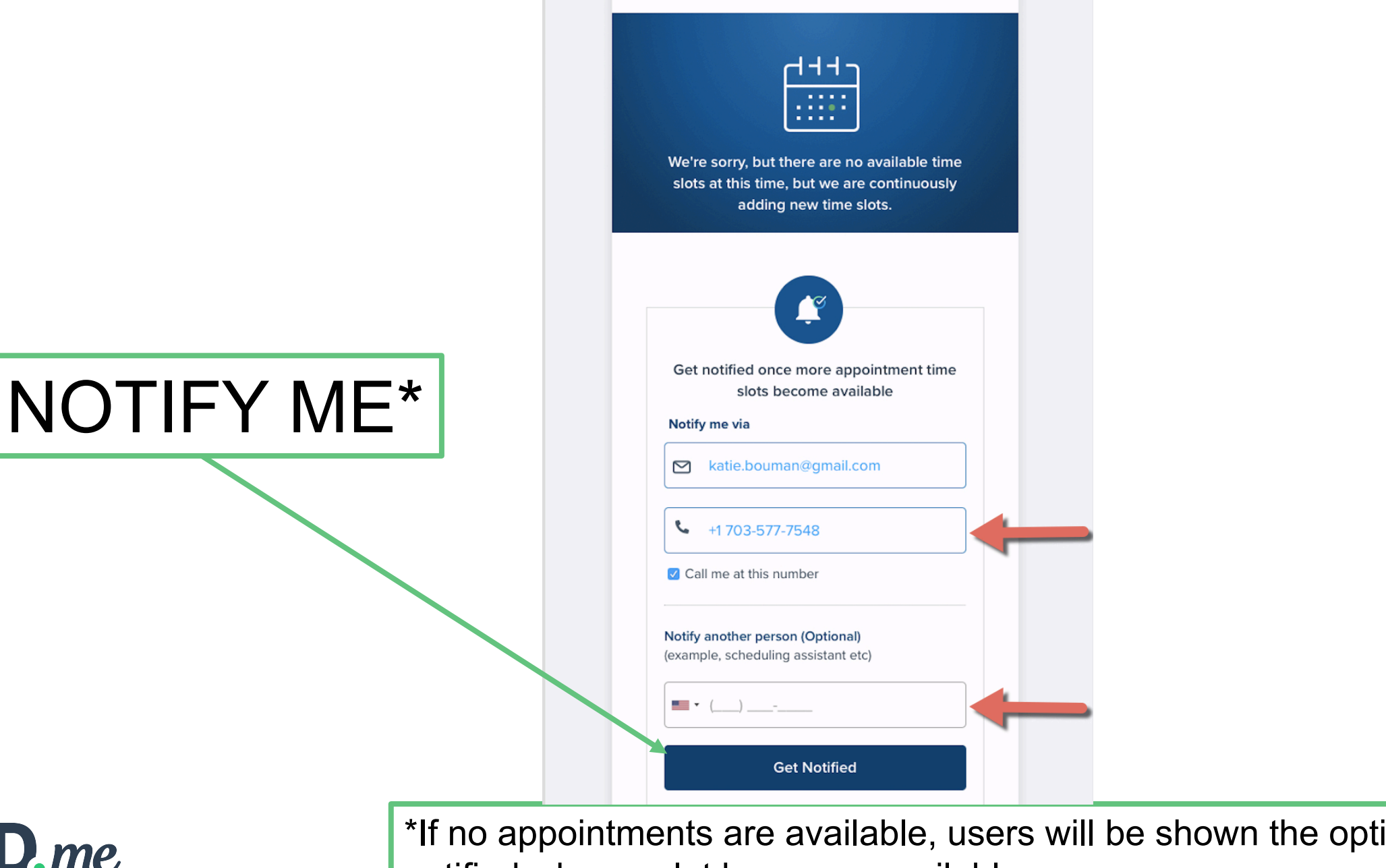

ID.me

\*If no appointments are available, users will be shown the option to be notified when a slot becomes available

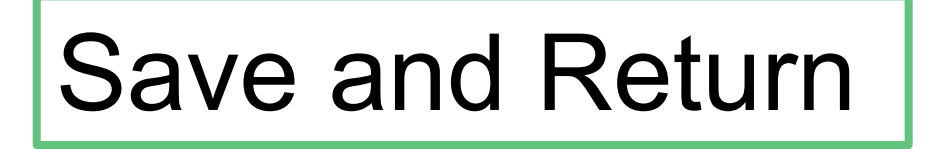

- Users need to upload documents in advance of attending a video chat with a Trusted Referee. At times, users may not be ready to upload all of their documents as they may not have them handy.
- Now, users to "Save and Return" feature that allows them to save their work and pick up where they left off
- Should a user select "Save Session and Exit" they'll receive an email with a link for them to continue when they're ready to proceed. When they wish to return to continue to upload documents, they'll click the link in their email, sign in with their ID.me account credentials and 2FA and will return to the same spot that they departed the workflow.

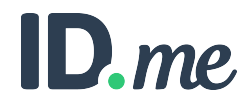

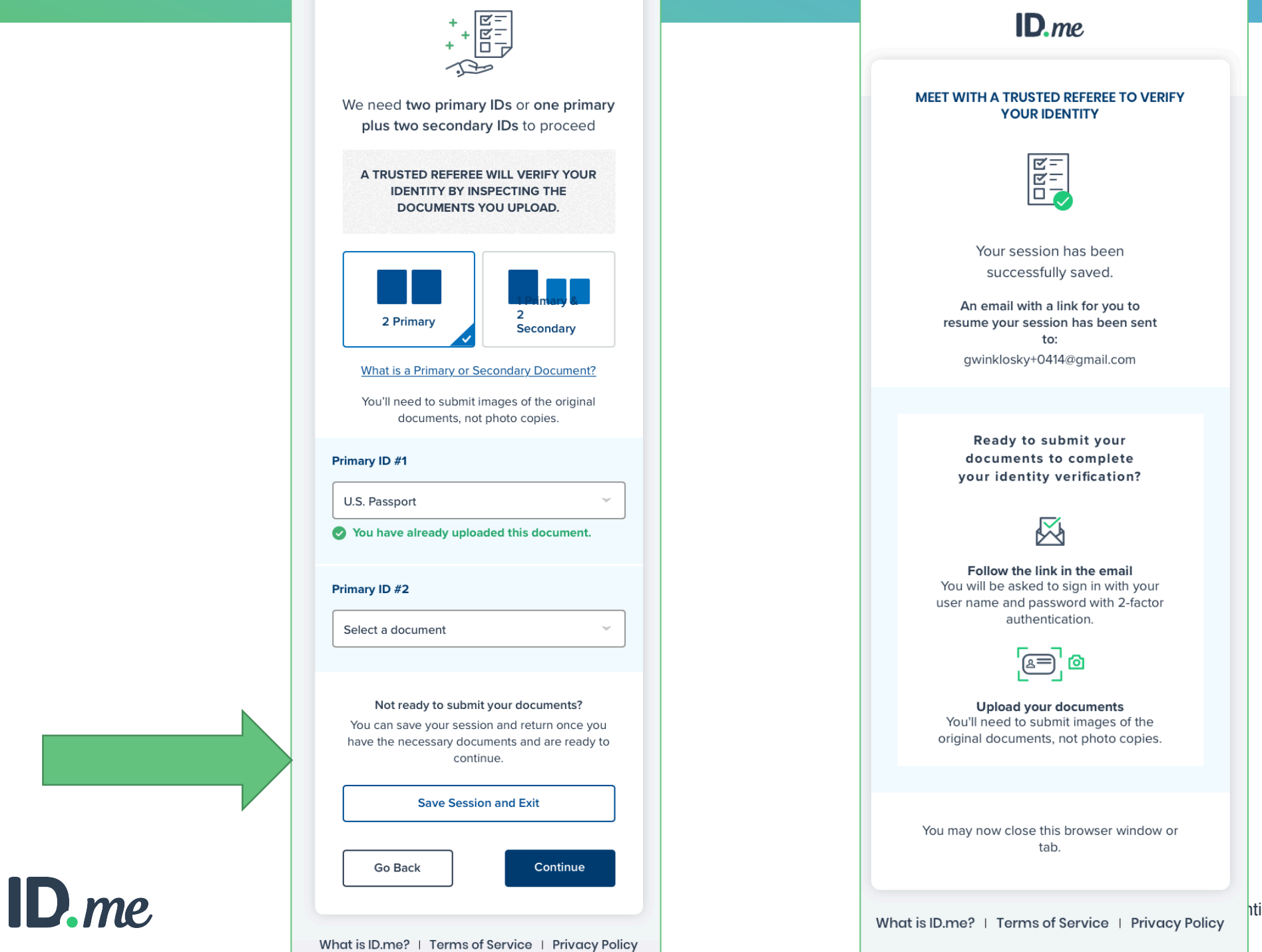

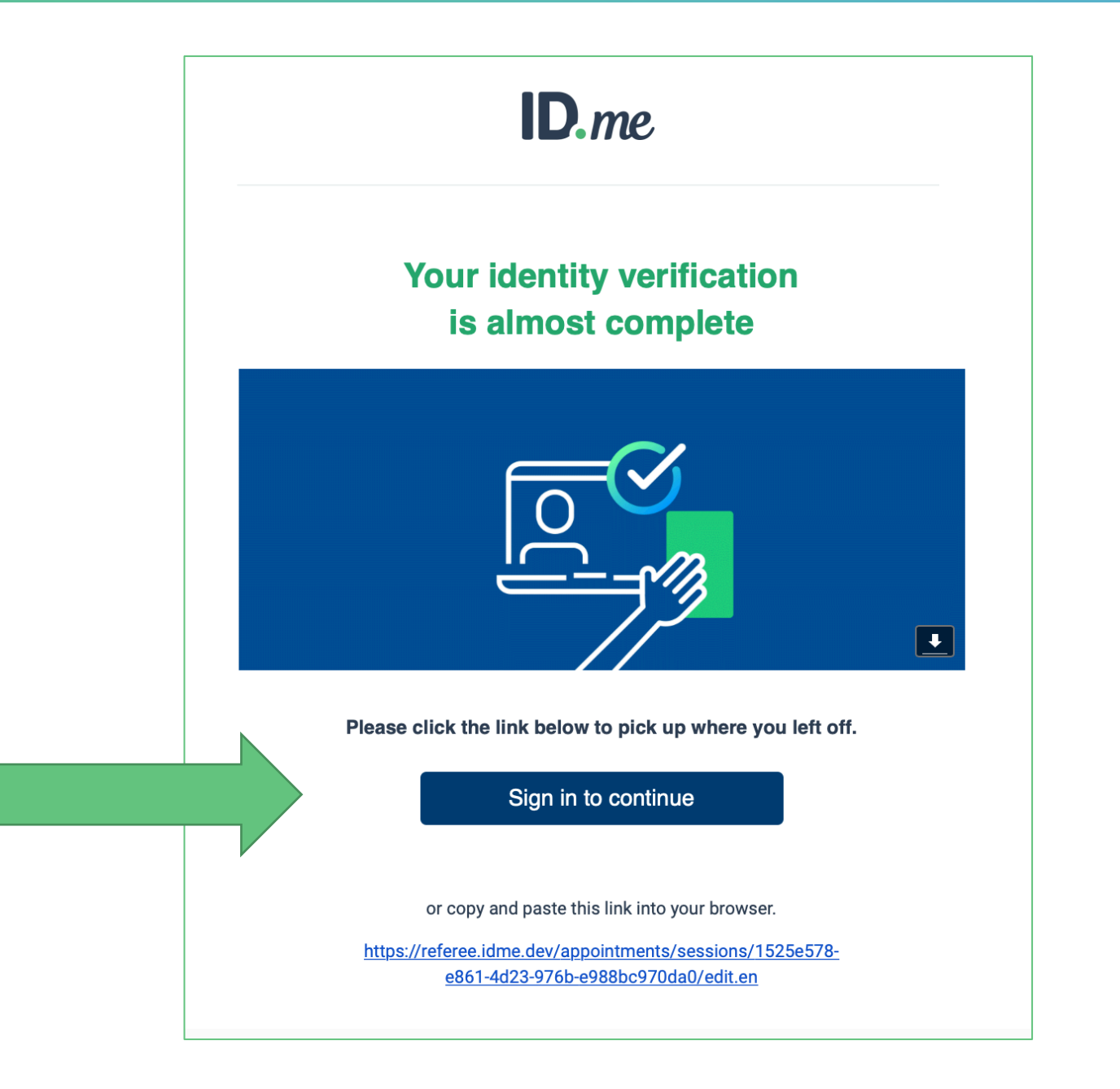

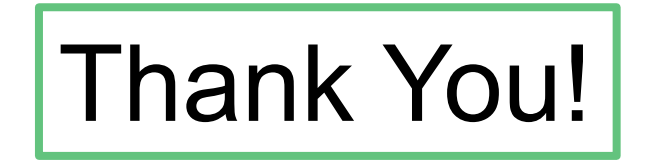

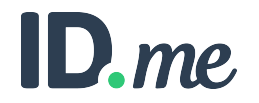